# HQ430d/440d ソフトウェアバージョンアップ方法

## 用意するもの

- 1) USB メモリ(※他のデータが入っていないもの)
- 2) HQ430d/440d 本体
- 3) 電源アダプタ

1. ソフトウェアのダウンロード

- 1) HACH 社のホームページを開きます。(http://www.hach.com/)
- 2) ページ左上の「Search Terms」欄に「HQ430D」と入力し、右側の Search キーをクリックします。

3) 製品の検索結果が表示されますので、機器本体(単品)の写真をクリックします。

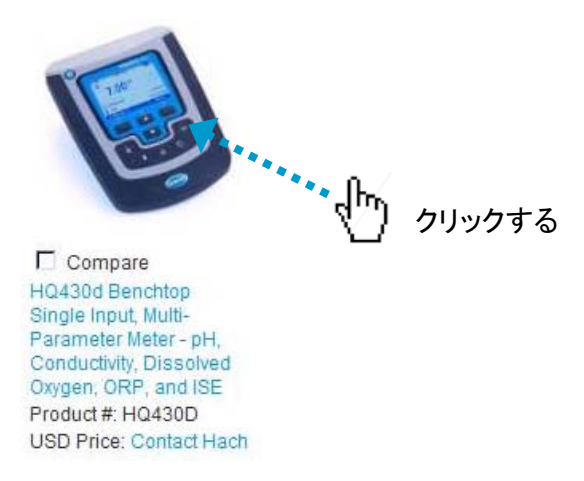

4) HQ430d の詳細ページが開きます。

初期状態では「Overview」が開いていますので、「Downloads」タブをクリックします。

- 5) マウス操作によりダウンロードページの最後に移動すると、「Software/Firmware」欄があります。 「HQd series Meter Software Update v.....」をクリックします。
- 6) ファイルのダウンロード画面になりますので、「保存」をクリックし、保存先をデスクトップに指定します。

| ファイルのダウン              | <u>ا×</u>                                                                                                    |  |  |  |  |  |  |  |  |
|-----------------------|----------------------------------------------------------------------------------------------------|--|--|--|--|--|--|--|--|
| このファイルを開くか、または保存しますか? |                                                                                                    |  |  |  |  |  |  |  |  |
| 000                   | 名前: HQd_Series_Meter_Software_Update_V2.2.0.721.zip<br>種類: Archive file<br>発信元: www.hach.com                     |  |  |  |  |  |  |  |  |
|                       | 開(( <u>(</u> )) 保存( <u>S</u> ) ( <u>ギャンゼル</u> )                                                                  |  |  |  |  |  |  |  |  |
| 0                     | インターネットのファイルは役に立ちますが、ファイルによってはコンピュータに問題を<br>起こすものもあります。発信元が信頼できない場合は、このファイルを開いたり保<br>存したりしないでください。 <u>危険性の説明</u> |  |  |  |  |  |  |  |  |

2. ソフトウェアの準備

- ダウンロードしたファイル「HQd\_Series\_Meter\_Software\_Update\_V2.2.0.721.zip」をデスクトッ プに解凍します(※「V2.2.0.721」は例です)。
- 2) 解凍すると、「HQd\_Series\_Meter\_Software\_Update\_V2.2.0.721」フォルダができますので、こ れを開きます。
- 3) さらに、「UpdateMeter-b721.zip」をフォルダ内に解凍します
- 4) 以下の 6 つのフォルダができたことを確認します。 Application, Config, filecmd, Language, ProbeApp, Probedef

#### 3. USB メモリへの保存

1) バージョンアップ用ソフトウェア(6つのフォルダ)を USB メモリに保存します。

| マリムーバブル ディスク (E:)                                                                     |             |        |         |          |          |          |  |  |  |
|---------------------------------------------------------------------------------------|-------------|--------|---------|----------|----------|----------|--|--|--|
| ファイル(E) 編集(E) 表示(V) お気に入り(A) ツール(I) ヘルブ(H) 🦧 🧤                                        |             |        |         |          |          |          |  |  |  |
| 🔇 戻る マ 🌍 マ 🏂 🔎 検索 🎼 フォルダ 🛛 🎹 マ                                                        |             |        |         |          |          |          |  |  |  |
| アドレス(D) → E:¥<br>■ わか                                                                 |             |        |         |          |          |          |  |  |  |
| ファイルとフォルダのタスク ^                                                                       |             |        |         |          |          |          |  |  |  |
| ジ 新しいフォルダを作成する<br>るこのフォルダを Web に公開する<br>このフォルダを共有する                                   | Application | Config | filecmd | Language | ProbeApp | Probedef |  |  |  |
| その他 🖇                                                                                 |             |        |         |          |          |          |  |  |  |
| <ul> <li>マイ コンピュータ</li> <li>マイ ドキュメント</li> <li>共有ドキュメント</li> <li>マイ ネットワーク</li> </ul> |             |        |         |          |          |          |  |  |  |
| 詳細 ※                                                                                  |             |        |         |          |          |          |  |  |  |
| 6 個のオブジェクト                                                                            |             |        |         | 0 /ï/ ŀ  | 😼 হন     | コンピュータ   |  |  |  |

### 注意 1

USBメモリは、他のデータ等を全て削除した状態で、新しいソフトウェアを保存してください。 バージョンアップ用ソフトウェア以外のデータがある場合、バージョンアップが行えません。

#### 注意 2

6 つのフォルダとして USB メモリに保存しないと、バージョンアップが行えません。

- 4. 機器のバージョンアップ
- 1) 機器本体の電源を OFF します。
- 注)プローブが接続されている場合は、外してください。
- 2) 機器本体に電源アダプタを接続します。
   注)ソフトウェアのバージョンアップ操作を行う際には、必ず AC 電源を使用してください。
- 3) 本体背面の USB ポートに、バージョンアップ用ソフトウェアを保存した USB メモリを差し込みます。

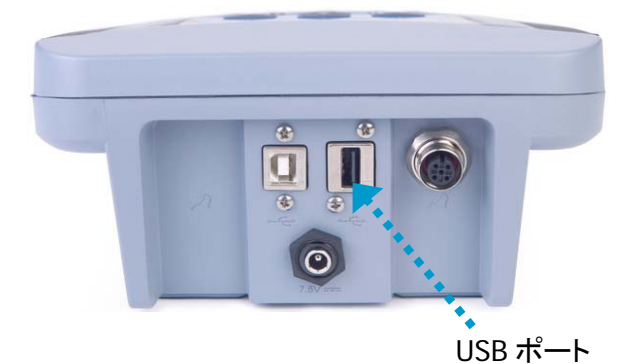

4) 機器本体の電源を ON します。

ソフトウェアのバージョンアップが始まります。

ディスプレイには、アップデート中であることを示すメッセージとフラスコの絵が表示されます。 しばらくそのままお待ちください(約5~10分間)。

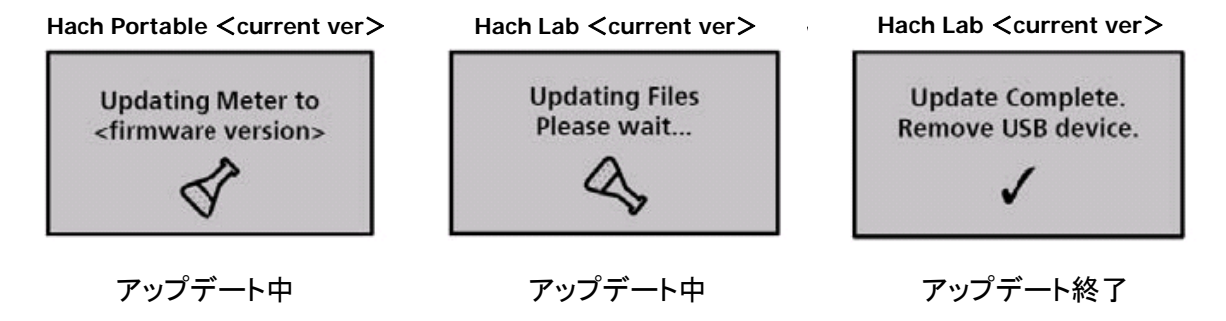

5) アップデート終了画面が表示されたら、USB メモリを取り外してください。 USB メモリを取り外すと、HQd の電源は OFF になります。

## 5. 確認

- 1) 機器本体の電源を ON します。
- 2) 日付と時刻の設定画面が表示されますので、設定してください。
- 3) ディスプレイ上部に新バージョンが表示されていることを確認してください。

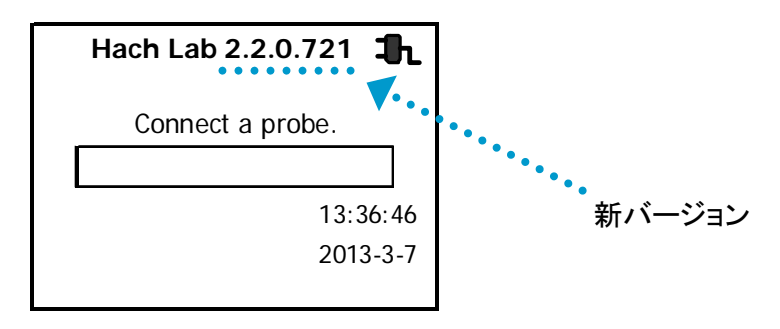

#### 注意

本情報は、2013年7月現在の情報を元に作成しております。 以降のソフトウェア変更により、実際のソフトウェアバージョン番号が異なる場合があります。

以上